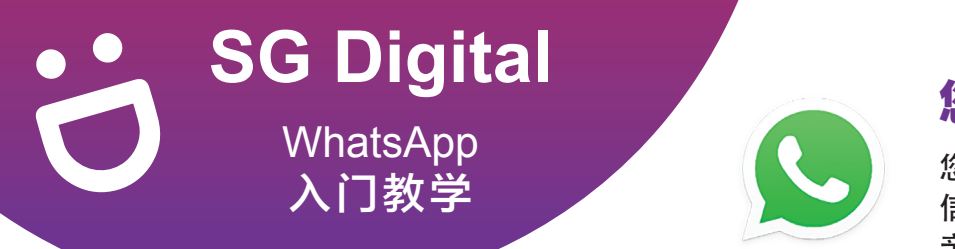

## 您知道吗?

您可以使用 WhatsApp 发送文字和语音 信息、进行语音和视频通话,以及与 亲友分享用户位置和新闻!

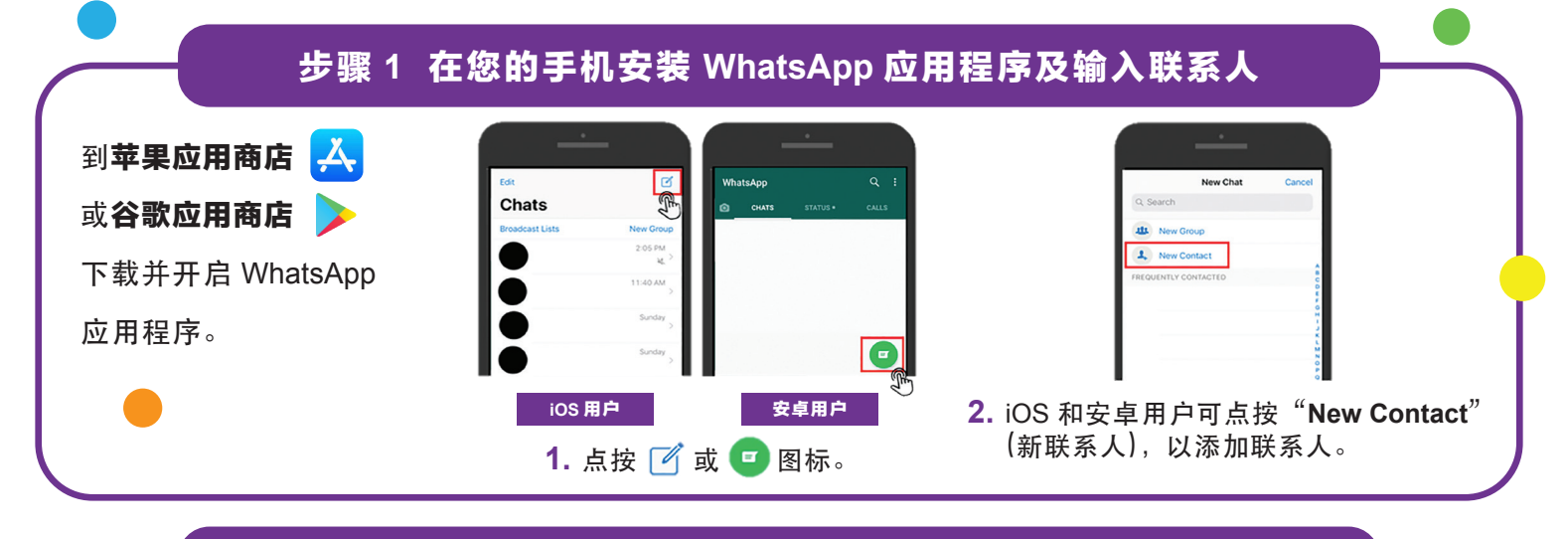

## 步骤 2 使用键盘输入并发送 WhatsApp 信息

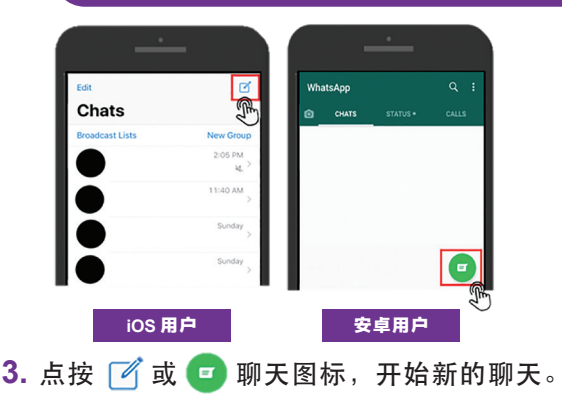

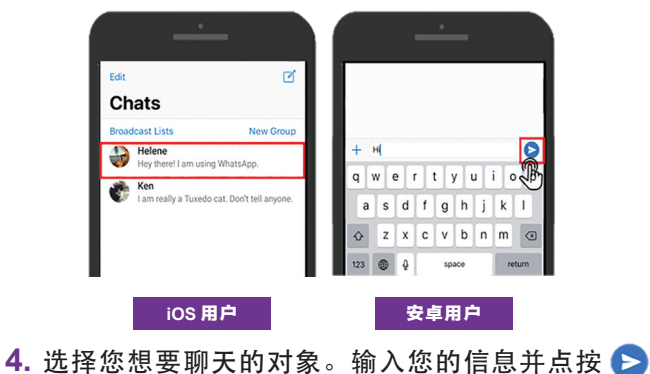

 选择您想要聊天的对象。输入您的信息并点按 发送信息。

## 步骤 3 进行 WhatsApp 语音和视频通话

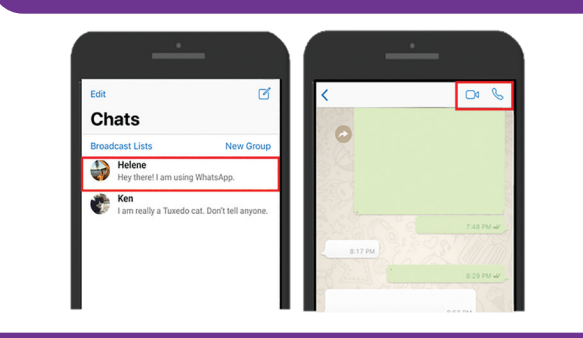

- 5. 选择您想要聊天的对象。
- 6. 点按 📞 图标,以进行语音通话。
- 7. 点按 🔲 团标,以进行视频通话。

## 网络安全贴士(由新加坡网络安全局提供)

- 阻挡无缘无故向您发送信息的陌生人。
- 请勿打开或下载任何未经证实的链接或不明来源的附件。
- ・请勿通过 WhatsApp 透露个人或财务信息。

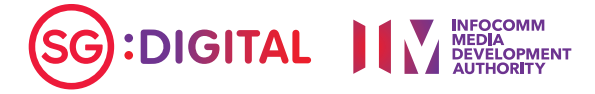